# คู่มือการใช้งาน Dole Kpp Supervisionระบบการนิเทศออนไลน์

-----

02

03

### ดำเนินงานระบบโดย พันจ่าอากาศโท นิพนธ์ เพ็ชรใส ผอ.สกร.ประจำจังหวัดกำแพงเพชร

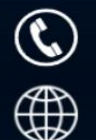

Contact Our Telephone 055-854835,055-854832 Visit Our Website https://kpp.nfe.go.th

#### 1. เข้าเว็บไซต์ <u>https://kpp.nfe.go.th/main/</u>

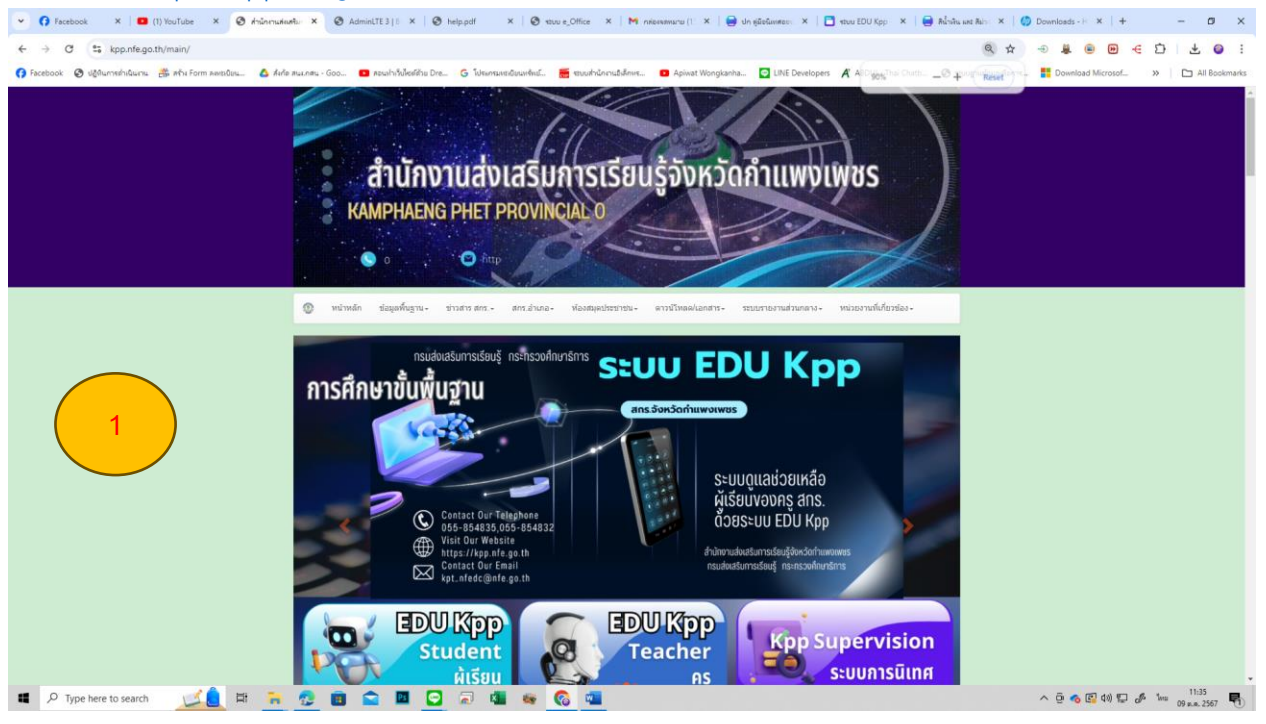

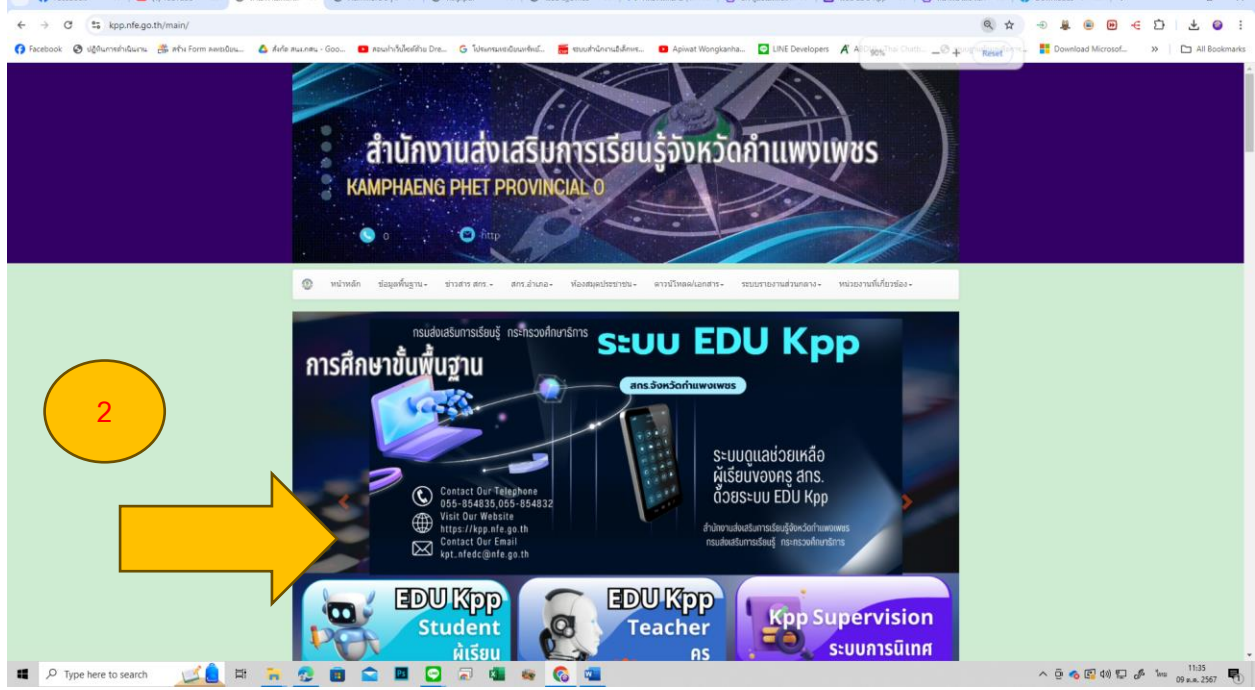

#### จะพบหน้านี้ พร้อมกับห้าข้อ ในการนิเทศดังนี้

| 🧿 dziersudestienzeitsedden X 🥝     | สมบบรายเกมเสรียาสบใหาหน้อก | x 🕕 เป้าหมา                                    | no 1,110 mu ‰0 2565 🗙 🛛 🧭 Adm | iinLTE 3   By fordev22 🗙   📢 Fac       | ebook X 🕒 v                                                                   | เน้าหลัก - Canva 🛛 🗙 🛄          | ທ່ານປະເວລີາມໃຫ້ທັກມີດັ່ງ                                                      | owi-ensais 🗙 🛛 M na                                                                                           | ionamuna (149) - kpt_nic 🗙 🛛 🕂       | ✓ − Ø ×                             |                                                                 |    |  |
|------------------------------------|----------------------------|------------------------------------------------|-------------------------------|----------------------------------------|-------------------------------------------------------------------------------|---------------------------------|-------------------------------------------------------------------------------|----------------------------------------------------------------------------------------------------|--------------------------------------|-------------------------------------|-----------------------------------------------------------------|----|--|
| C 🕯 kepnfegat/hupernison/index.php |                            |                                                |                               |                                        |                                                                               |                                 |                                                                               |                                                                                                    |                                      |                                     |                                                                 |    |  |
| 🚯 Facebook 📲 แบบรายหานตรามก้าวพ    | 🕲 ปฏิติมการกำเนินกาม       | 🚯 stêre Form awa                               | ปรีบน 🛆 สังค์ส สนจ.กสน - Goo  | 🖸 สองสาวอื่นใชล์สีระ Dr G โปร          | นกระดะมีขนะสำนัก 📻 รวมสำนักก                                                  | nuðiðrum 🖸 Apiwat Wongkanha     | . 🖸 LINE De                                                                   | velopers <b>A</b> ABDUL :                                                                                     | Thai Chath 🛞 รชมบฐามข้อมูลเพื่อการ 🚦 | Download Microsof »                 |                                                                 |    |  |
| KPP   Supervision V.1              |                            | ≘ #Home                                        |                               |                                        |                                                                               |                                 |                                                                               |                                                                                                    |                                      |                                     |                                                                 |    |  |
| KPP NFE60.6                        | ระบบรายงาน                 | ระบบรายงานการนิเทศออนไลน์ สกร.จังหวัดกำแพงเพชร |                               |                                        |                                                                               |                                 |                                                                               |                                                                                                    |                                      |                                     |                                                                 |    |  |
|                                    | Table                      |                                                |                               |                                        |                                                                               |                                 |                                                                               |                                                                                                    |                                      |                                     |                                                                 |    |  |
| MENU<br>😤 หน้าหลัก                 |                            | Show 10 ¢                                      | entries                       |                                        |                                                                               |                                 |                                                                               |                                                                                                    | Search:                              |                                     |                                                                 |    |  |
| 🗠 คู่มีอ<br>🕰 สำหรับผู้มีเทศ       |                            | ahđu t∔                                        | טיט רי                        | ผู้จัดกิจกรรม าะ                       | налароз 🕫                                                                     | หลักสูตรจำนวน(ชั่วโมง) 🕫        | วันที่จัด<br>กิจกรรม 🕫                                                        | สถานที่จัด 🕫                                                                                                  | จำนวนผู้เรียน าะ                     |                                     |                                                                 |    |  |
| 🚔 สำหรับเจ้าหน้าที่ กศนอ้าเกอ      |                            | 1                                              | เศรษฐทิงพอเพียง               | นางสาวทักทียา พรมสายใจ<br>(1262110002) | โกรงการศึกษาดูงานแหล่ง<br>เรียนรู้เกษตรกฤษฎีใหม่แบบ<br>ผสมผสานการเกษตรปลอดภัย | 5                               | 19 มิถุนายน<br>2566ถึง 19<br>มิถุนายน<br>2566                                 | แหล่งเรียนรู้<br>เกษตรกฤษฏิไหม่<br>เลขที่ 61/1 ม.4<br>ตำบลเพชรชมภู<br>อำเภอโกสัมพินคร<br>จังหวัด<br>กำแพงเพชร | 15                                   |                                     |                                                                 |    |  |
|                                    |                            |                                                |                               | 2                                      | เกรษฐกิจพอเพียง                                                               | น.ส.รีบดา ศาสนะ<br>(1262090000) | โครงการอบรมเชิงปฏิบัติการ<br>การใช้ชีวิตแบบพอเพียงด้วย<br>การทำบัญชีครัวเรือน | 3                                                                                                    | 2023-06-<br>22ถึง<br>2023-06-<br>22  | ทศน.ต่าบลคินดาต<br>(เร็งกะพงษ์)     | 27                                                              |    |  |
|                                    |                            |                                                |                               |                                        | 3                                                                             | เศรษฐกิจพอเพียง                 | นางสาววิราภา มาสอน<br>(1262020001)                                            | โครงการอบรมสร้างความ<br>มั่นคงด้านอาชีพและรายได้ตาม<br>หลักปรัชญาของเศรษฐกิจพอ<br>เพียง                       | 3                                    | 2023-06-<br>22ถึง<br>2023-06-<br>22 | ศูนย์เรียนรู้<br>เศรษฐกิจพอเพียง<br>บ้านศรีวิโล ม.8<br>ต.มหาชัย | 18 |  |
|                                    |                            |                                                |                               | 4                                      | การศึกษาขึ้นพื้นฐาน                                                           | นางยุพิน โตโทน<br>(1262080001)  | การศึกษาขึ้นพื้นฐาน(พบกลุ่ม)                                                  | 6                                                                                                    | 2023-06-<br>21ถึง<br>2023-06-<br>21  | ห้องสมุดประชาชน                     | 19                                                              |    |  |
|                                    |                            | 5                                              | การศึกษาขั้นพื้นฐาน           | นางเนาวรัตน์ คัมศร<br>(1262070001)     | การทำใบงามตอบได้ในระบบ<br>ออนไลน์ รายวิชาวิทยาศาสตร์<br>และเศรษฐกิจพอเพียง    | 6                               | 2566-06-<br>14ถึง<br>2566-06-<br>14                                           | ทศน. ตำบลลาน<br>กระปีอ                                                                                        | 42                                   |                                     |                                                                 |    |  |
|                                    |                            | 6                                              | การศึกษาขึ้นพื้นฐาน           | นายนิภักรารัตน์ สุขอาภา                | การจัดการศึกษาขึ้นพื้นฐาน                                                     | 6                               | 2566-07-                                                                      | กศน.ตำบลแสนตอ                                                                                                 | 21                                   |                                     |                                                                 |    |  |
| Type here to search                | 12 💼 🖬                     | 🔁 🔒                                            | 💼 🕋 🔤 😇                       | 🚱 💶 🔹                                  |                                                                               |                                 |                                                                               |                                                                                                    | ^ @ 📥 🕬 🗊 🖋                          | 16:16<br>11 m.a. 2566               |                                                                 |    |  |

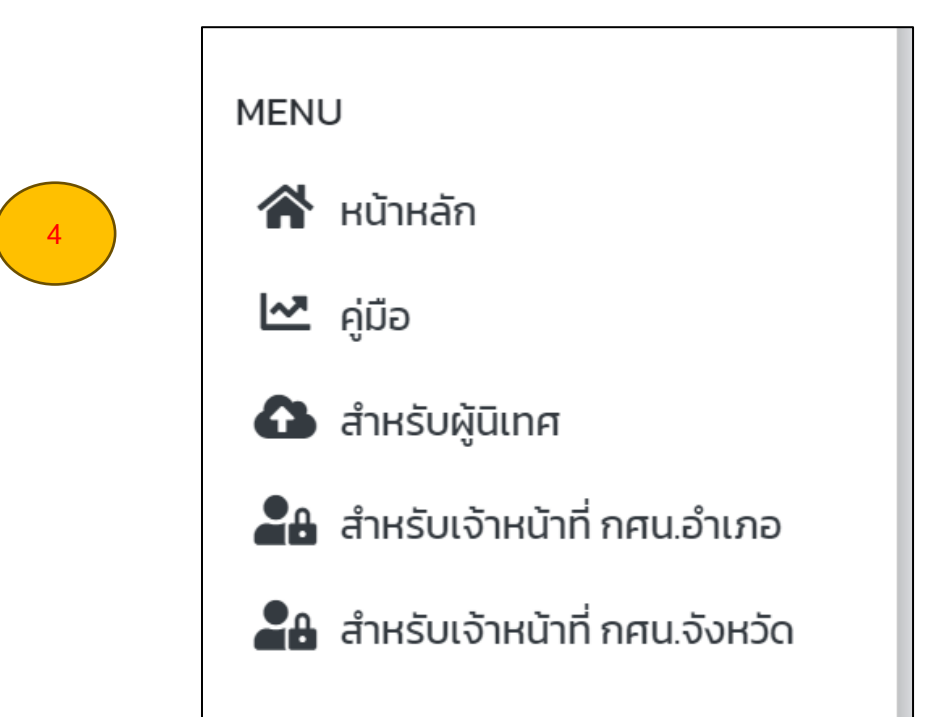

-หน้าหลักจะเป็นภาพรวมการออกนิเทศทั้งหมดของ สกร.จังหวัดกำแพงเพชร

- คู่มือการใช้งาน
- สำหรับผุ้นิเทศ (คือครูผู้ออกนิเทศ)
- สำหรับเจ้าหน้าที่ กศน.อำเภอ ผู้ดูแลระบบและการเข้าไปแก้ไขและรบข้อมูลนิเทศ
- สำหรับเจ้าหน้าที่ กศน.จังหวัด ผู้ดูแลงานการนิเทศ ภาพรวมจังหวัด

4. การเข้าใช้งานสำหรับผู้นิเทศ username ให้ใส่รหัส dmis ของผู้นิเทศ password ให้ใส่เลขบัตร ประชาชนผู้ที่ทำการนิเทศและทำการล็อคอินเข้าระบบ

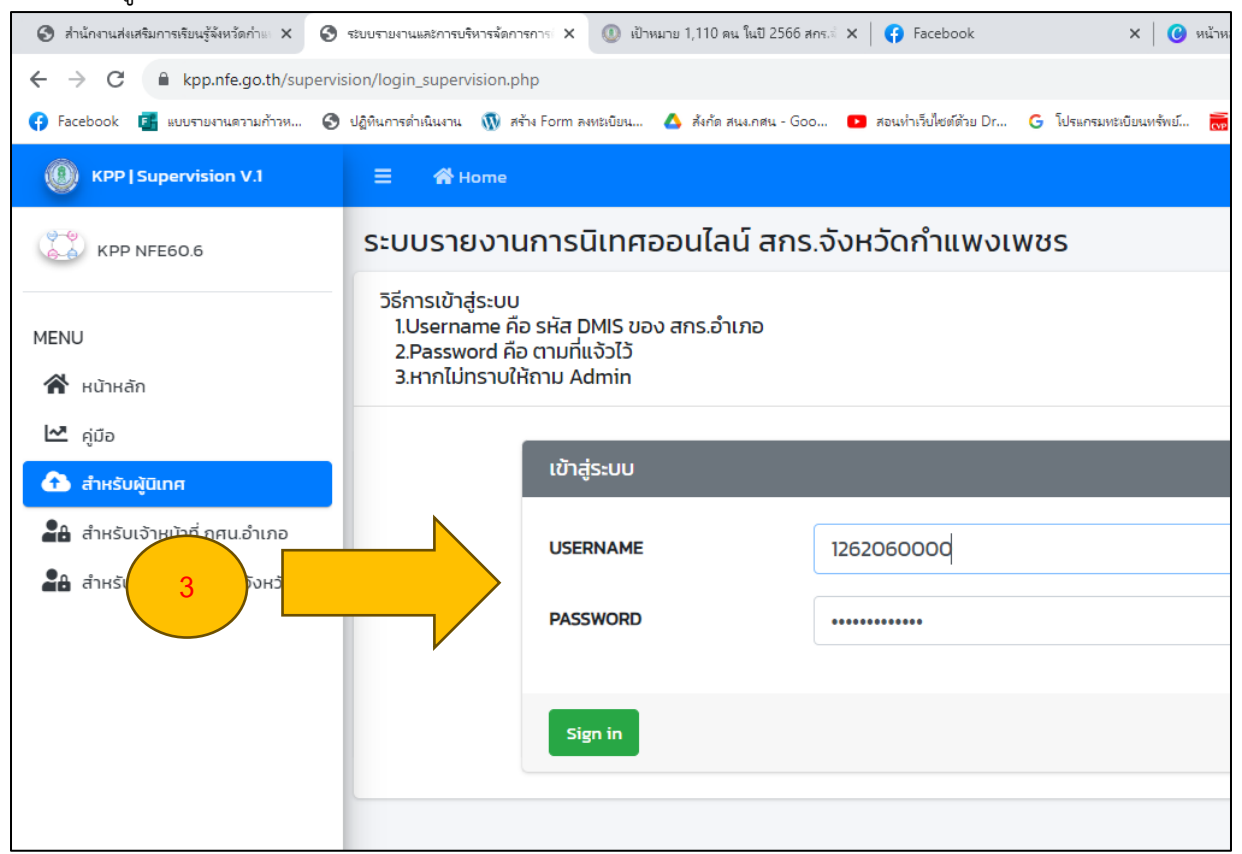

#### 5. เมื่อกรอกเสร็จให้กด sing in จะพบหน้าต่างนี้

| 3 ส่วนักรามสมสรีมการสืบบรู้จัดรัดร่าง X | AdminiLTE 3   By fordev22.com X 🖉 เป็าหมาย 1,110 คม ในปี 2566 คคร. X   🚺 Facebook | 🗙 🧿 หน้าหลัก - Canva 🗙 🛛 📮 น้ำประเม็นวัติปละโอ๊บฟ - ค                   | nalinanao 🗙   M nakkamaraa (149) - kpt_nfedcili 🗙   🕂 🔍 — 🗗               |
|-----------------------------------------|-----------------------------------------------------------------------------------|-------------------------------------------------------------------------|---------------------------------------------------------------------------|
| - → C                                   | rvision/amper/index.php                                                           |                                                                         | • Q ☆ ∰ ⊕ € ⊕ • 0 (                                                       |
| Facebook                                | 🦉 ปฏิสันการสาวมินมาน 🍿 สถาง Form คละเหมียม                                        | n G Weinstanti Basarénda. 📷 stuurhännisärines 🖸 Aprivat Wongkanha 💟 Lih | it Developers 🖌 ABDUL : The Chatb 🕐 Roughudauxikonne 📑 Download Microsot. |
| UINADDULAŬ Jedmin PKT                   | E <b>€</b> Home                                                                   |                                                                         |                                                                           |
| 🔕 สำหรับ Admin                          | ระบบรายงานนิเทศ สกร.จังหวัดกำแพงเพชร                                              |                                                                         |                                                                           |
| IENU                                    | เศรษฐกิจพอเพียง                                                                   | พัฒนาสังคม                                                              | ทักษะชีวิต                                                                |
| 🚰 หน้าหลัก                              | LACH TO DWD WITH                                                                  | 🐨 เพื่อบบกลัโงคเบ                                                       |                                                                           |
| ข้อมูลบุคคลากร                          | this grow two                                                                     | ans. Box5odhuwsiwes                                                     | ពិតមេះសិวិព<br>แกะจังกวัดท่ามพอเพชร                                       |
| 🐣 ออกรายงาน                             | Ans. Jon Sadhimarwas                                                              |                                                                         | in the second second                                                      |
| ) ออกจากระบบ                            | รายละเอียด                                                                        | รายละเอียด                                                              | รายละเฉียด                                                                |
|                                         | กลุ่มสนใจ                                                                         | ช่างพื้นจาน 31 ชั่วโมงขึ้นไป                                            | อัธยาศัย(กศน.ต่ำบล)                                                       |
|                                         | ลล่มสมใจ                                                                          | abudurau and                                                            | Real Statutes                                                             |
|                                         | สกร. อือหรือกำแพอเพชร                                                             | ans. Sun Soniuwork                                                      |                                                                           |
|                                         |                                                                                   |                                                                         |                                                                           |
|                                         | รายละเอียด                                                                        | รายละเอียด                                                              | รายละเอียด                                                                |
|                                         | อัธยาศัย(ห้องสุมด)                                                                | การศึกษาขั้นพื้นฐาน                                                     | อัธยาศัย(ศูนย์เรียนรู้ต้นแบบ ( Co-Learning                                |
|                                         | Szarya (zarenia)                                                                  | การสึกษา                                                                | space))                                                                   |
|                                         | ans.59n5omumsumes                                                                 | ສົນສົນສູນ ເຊິ່ງ                                                         | ອົຣຍາກົຍສູບອີເຮັຍບຣູ້ຊົບແບບ                                               |
|                                         |                                                                                   | ans. Appleduserers                                                      | 2.                                                                        |
|                                         | รายละเอียด                                                                        | รายละเอียด                                                              | The standard with as                                                      |
| Ø Type here to search                   |                                                                                   | 1                                                                       | ∧ 6 ● di) 🖸 📣 🗤 . 1635                                                    |

 จะพบรายละเอียดหัวข้อนิเทศแยกเป็นกลุ่มงาน ให้ผู้นิเทศทำการเลือกหัวข้อที่ตนเองจะออกนิเทศ (กรณีตัวอย่างนี้เลือกกลุ่มสนใจ)

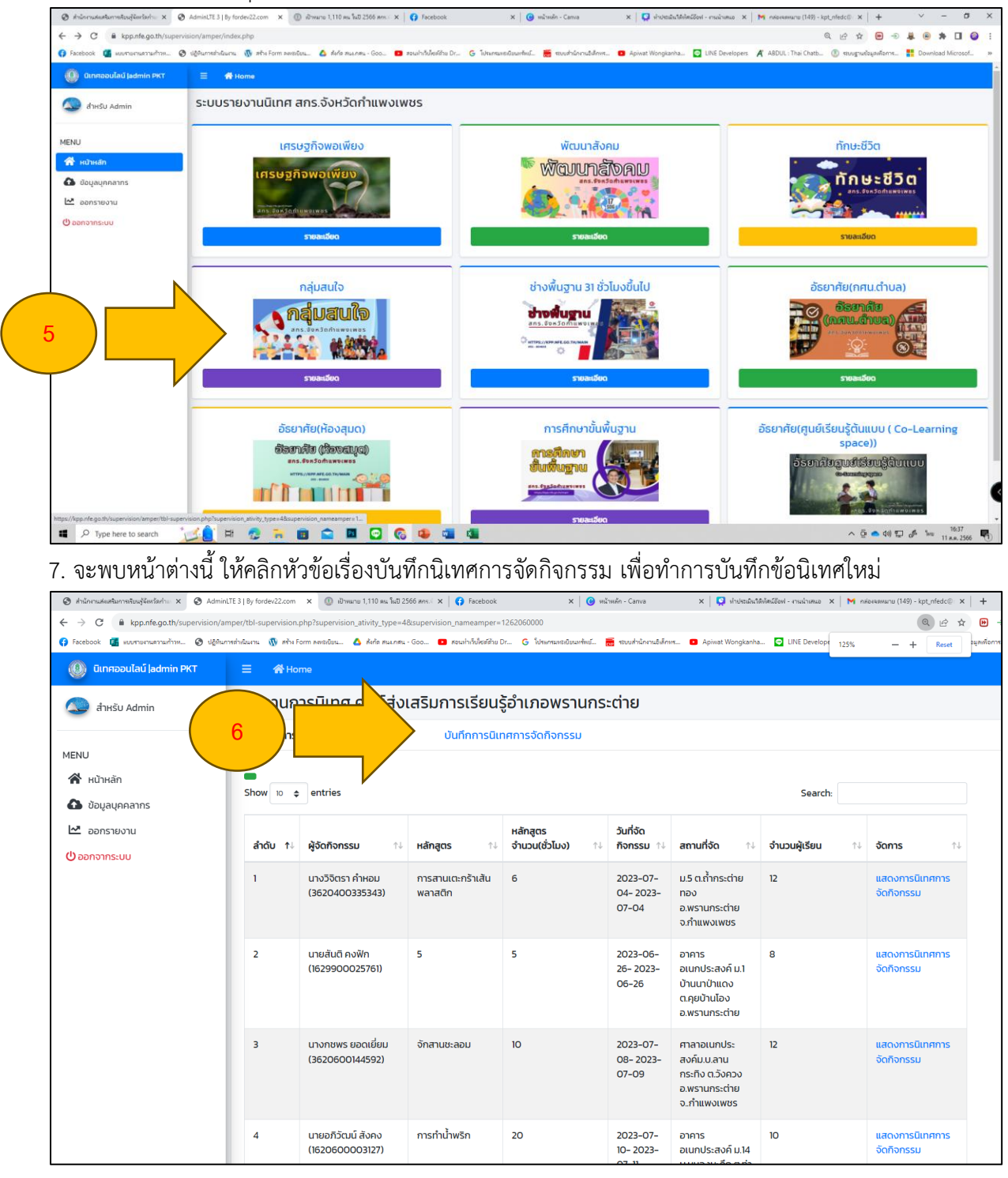

| 8   | 3. ให้ผู้นิเทศกรอก | เข้อมูลโด | เยอ่านข้อคว | วามให้ละเอี | iยดก่อนท <i>ิ</i> | าการบันทึกข้อมูล |
|-----|--------------------|-----------|-------------|-------------|-------------------|------------------|
| - E |                    |           |             |             |                   |                  |

| 🧶 ส่านักกระสมสาชการสี่องผู้จัดก่ 🗙 🖉 Adm | will 1] by forder 22 X 🔕 drawe u 1110 on lub 256 x   🧿 facebook X   🥥 winneds the difference x   💭 winneds the difference x   M naterature (140) - type x   🎯 winneds - Canaa X   + 🗸                                                                                                    | – a ×            |  |  |  |  |  |  |  |  |  |
|------------------------------------------|----------------------------------------------------------------------------------------------------|------------------|--|--|--|--|--|--|--|--|--|
| ← → C 🔒 kpp.nfe.go.th/supervi            | sion/amper/Amper_upervision_titom_t_dptp?tupervision_tativty_type=45upervision_nameamper=126206000 🔍 😥 🏚 😑 🕸 🌡 📵                                                                                                    | * 🗆 🕥 🗄          |  |  |  |  |  |  |  |  |  |
| 😝 Facebook 🦉 www.anuenaithw 🔇            | o giflernehlarn 🚯 ehr form sensten. 💩 leke eurore - Goo. 🙃 zoerhådeske Dr. G. Generalsander. 🧮 machännalsann. 🙃 Aphet Worglanke. 🔲 Uht Deretopen 🥂 ABDU: The Destin. 🛞 engevägnstern. 🚦 Deen                                                                                                    | vload Microsof » |  |  |  |  |  |  |  |  |  |
| 0 ULINFIDDU laŭ jadmin PKT               |                                                                                                    | i i i            |  |  |  |  |  |  |  |  |  |
| 🔕 สำหรับ Admin                           | งาน ศูนย์ฝึกอาชีพ เช่น กลุ่มสนใจ(1-30 ชั่วโมง) ชั้นเรียน (31 ชั่วโมงขึ้นไป)                                                                                                    |                  |  |  |  |  |  |  |  |  |  |
| MENU                                     | แบบนัยกติดตามผลการจัดการที่กมาต่อเนื่องโครงการศูนย์ฝึกอาย์พมุมชน<br>จังหวัดทำแพงพพธ<br>สที่ไม่เข <sub>าม</sub> ามพร จึงหวัดทำแพงเพชร                                                                                                    |                  |  |  |  |  |  |  |  |  |  |
| 🛆 ข้อมูลบุคคลากร                         |                                                                                                    |                  |  |  |  |  |  |  |  |  |  |
| 🗠 oonshohu                               | มือบประมาณ พ.ศ. 2566 ⊃ไตรมาสที่ 1 ⊃ไตรมาสที่ 2 ⊃ไตรมาสที่ 4                                                                                                    |                  |  |  |  |  |  |  |  |  |  |
| 🕐 ออกจากระบบ                             | มิเทคติดตามผลอื่นที่                                                                                                    |                  |  |  |  |  |  |  |  |  |  |
|                                          | mm/dd/yyyy                                                                                                    |                  |  |  |  |  |  |  |  |  |  |
|                                          | กำข้อง<br>แบบตาก Garuwa ละประเมินผลารรัดการที่การต่อเนื่อกำรงการชุมเด็กจายีพบุขมอบันไ จัดทำขึ้นส่งใส่ผู้นิกทรับบาวบรับบุลการดำนับการและปัณการปรรรของการจัดการที่การต่อเนื่อกำรงการ<br>สุมมีคิดจากีพบุของเป็นที่ก่าวของที่การต่อเมืองโครงการชุมเด็กจายีพบุขม<br>ดอยที่ 1 การต่ามในการที่การที่การต่อเมืองโครงการชุมเด็กจายีพบุขม<br>ดอยที่ 1 การต่ามในการที่การที่การต่อเมืองโครงการชุมเด็กจายีพบุขม<br>ดอยที่ 4 แต่และพฤษภิณฑร์นับกร้องโครงการชุมเด็กจายีพบุขม<br>ดอยที่ 4 แต่และพฤษภิณฑร์นองโครงการชุมเด็กจายีพบุขม<br>ได้ผู้มีเกต Goruwa การจัดการที่การต่อเมืองการชุมเด็กจายีพบุขม |                  |  |  |  |  |  |  |  |  |  |
|                                          | counf 1 ข้อมูลที่อี่ไปสำนักทรรับการที่สามาร์ตองการสูมมีพิษาที่พบคม                                                                                                    |                  |  |  |  |  |  |  |  |  |  |
|                                          | ผู้จัดกิจกรรม                                                                                                    |                  |  |  |  |  |  |  |  |  |  |
|                                          | táon v                                                                                                    |                  |  |  |  |  |  |  |  |  |  |
|                                          | Lidingos                                                                                                    |                  |  |  |  |  |  |  |  |  |  |
|                                          | Enter                                                                                                    |                  |  |  |  |  |  |  |  |  |  |
| • O Turne have to count *                |                                                                                                    | 16:45            |  |  |  |  |  |  |  |  |  |

### 9.กรอกข้อมูลแต่ละหัวข้อให้ครบถ้วน

| 🧿 khûnmukestannataajûeri 🗙 🥝 Ad  | minLTE 3   By fordev22. X | 🛞 здляшла 1,110 ем \$40 2501 🗙 🚺 Facebook               | 🗙 🛛 😮 ຫລ້າຍມັກ - Canva           | ×   🖸 docentrationalised - constructionalised - constructionalised - co | t 📔 Minsia-saesuru (149) - kpt_r | 🗆 🗙 🛛 😮 ຫລ້າຍເລັກ - Canva | × +                    | ~        | - /        |
|----------------------------------|---------------------------|---------------------------------------------------------|----------------------------------|----------------------------------------------------------------------------------------------------|----------------------------------|---------------------------|------------------------|----------|------------|
| ÷ → C 🔒 kpp.nfe.go.th/superv     | vision/amper/Amper_sup    | ervision_from_4.php?supervision_ativity_type=48.supervi | ision_nameamper=1262060000       |                                                                                                    |                                  | 0                         | 2 🖻 🛨 🖻 🗧              | ) 🗸 🖲    | * 0        |
| ) Facebook 🧧 พบตามงานความก้าวพ 🤅 | 🔊 യ്യർവസടിഫ്വസ്വ 🕥 മ      | ฟ้าะ Form ลดเขเนียน 🛆 สังค์ด สนะกลน - Goo 😰 สอบป่างใน   | ไซล์ใหม Dr 🕒 ใประกรมงชมิมมงทัพม์ | 🧮 ระบบสำนักงานมีสังหร 💿 Apiwat Wo                                                                                                    | ngkanha 🔄 LINE Developers        | A' ABDUL : Thai Chatb     | 🕕 ແບບງານຮ່ອມຸລະກ້ອການ. | . 🚦 Down | load Micro |
| 🔘 นิเทศออนไลน์ Jadmin PKT        |                           |                                                         |                                  |                                                                                                    |                                  |                           |                        |          |            |
| n davetu admin                   |                           | 4.สถานที่จัด                                            |                                  |                                                                                                    |                                  |                           |                        |          |            |
|                                  |                           | Enter                                                   |                                  |                                                                                                    |                                  |                           |                        |          |            |
| MENU                             |                           |                                                         |                                  |                                                                                                    |                                  |                           |                        |          |            |
| 😤 หน้าหลัก                       |                           | 5.แหนชื่อวิทยากร                                        |                                  |                                                                                                    |                                  |                           |                        |          |            |
| 🙆 ข้อมูลบุคคลากร                 |                           | Enter                                                   |                                  |                                                                                                    |                                  |                           |                        |          |            |
| 🗠 ออกรายงาน                      |                           |                                                         |                                  |                                                                                                    |                                  |                           |                        |          |            |
| 🕐 ออกจากระบบ                     |                           | <ol> <li>6.แผนจำนวนผู้เรียนชาย</li> </ol>               |                                  | แผนจำนวนผู้เรียนหญ่                                                                                                    | ю                                |                           |                        |          |            |
|                                  |                           | Enter                                                   |                                  | Enter                                                                                                    |                                  |                           |                        |          |            |
|                                  |                           |                                                         |                                  |                                                                                                    |                                  |                           |                        |          |            |
|                                  |                           | 7.จำนวนผู้เรียนในวันที่นิเทศ ติดตามผล (คน)              |                                  |                                                                                                    |                                  |                           |                        |          |            |
|                                  |                           | Enter                                                   |                                  |                                                                                                    |                                  |                           |                        |          |            |
|                                  |                           | 8.ขณะที่มีเทศติดตามมีผู้เข้าร่วมกิจกรรมสนใจเนื้อหา      | ที่อบรมประมาณ (คน)               |                                                                                                    |                                  |                           |                        |          |            |
|                                  |                           | Enter                                                   |                                  |                                                                                                    |                                  |                           |                        |          |            |
|                                  |                           |                                                         |                                  |                                                                                                    |                                  |                           |                        |          |            |
|                                  |                           | ตอนที่ 2 การดำเนินการจัดการศึกษาต่อเนื่องโครงการเ       | สูนย์ฝึกอาชีพชุมชน               |                                                                                                    |                                  | ۲d                        | TURH                   |          |            |
|                                  |                           |                                                         |                                  |                                                                                                    |                                  |                           |                        |          |            |
|                                  |                           | ได้านบริหารจัดการ                                       |                                  |                                                                                                    |                                  |                           |                        |          |            |
|                                  |                           | 1)การลงทะเบียนผู้เรียน                                  |                                  |                                                                                                    |                                  |                           |                        |          |            |
|                                  |                           | 2)ระยะเวลาการจัดกิจกรรมมีความเหมาะสม                    |                                  |                                                                                                    |                                  | 0                         | 0                      |          |            |
|                                  |                           | 3)หลักสูตรมีความเหมาะสมสอดคล้องกับความต้องกา            | รของผู้เรียน                     |                                                                                                    |                                  |                           |                        |          |            |
|                                  |                           |                                                         |                                  |                                                                                                    |                                  | -                         |                        |          |            |
| P Type here to search            | 🟒 🚊 🖬 👩                   | : 🖬 💼 💼 🖸 🚱 🤹                                           | 🛛 🔹 💶                            |                                                                                                    |                                  |                           | ^ @ 📥 d0) 1            |          | 16:46      |

|                                                                                                    |                                                                                                    |                      | 1.1                 |                       |
|----------------------------------------------------------------------------------------------------|----------------------------------------------------------------------------------------------------|----------------------|---------------------|-----------------------|
| 🕲 khilonsulestlannstauglien: X 🕲 Admin                                                                                                    | TE 3   8y fordev22. X 🔘 4/hearue 1,110 eu Tudi 256: X   🚺 Facebook X   🚱 willheafa - Canva X   💭 shokabuthbleadbeil - muici X   M indexeeurue (149) - kpt, mi | X G withware - Canva | ×   +               | ~ - 0                 |
| ← → C w kpp.nfe.go.th/supervisi                                                                                                    | n/amper/Amper_supervision_irrom_4.php?supervision_ativity_type=42supervision_nameamper=1262060000                                                             | Callout - Thei Chath | . E A 😬 🔍 🜉         | 💌 🛪 🖬 🥥               |
| O Facedook Ma aduntumutrummak 🚱 i                                                                                                    | анализация 👔 это гот живши… 👌 жив яшляв - чос 🖬 язытошевош иг 😮 иниманацияты 👹 притилициятик 🖬 Арине Wonglanna 💆 Live bereopers                               | A ABDOL THAI CRAED   | 🕑 ecognecejawonic 📲 | Download Microsof     |
| 🔮 ünnəəuləü ladmin PKT                                                                                                    | E # Home                                                                                                    |                      |                     |                       |
| 🔕 สำหรับ Admin                                                                                                    | ตอนที่ 2 การดำเนินการจัดการศึกษาต่อเนื่องโครงการศูนษ์ฝึกอาชีพชุมชน                                                                                            | 14                   | TUR9                |                       |
| -                                                                                                    | ารับแล้มตร์กากร                                                                                                    |                      |                     |                       |
| MENU                                                                                                    |                                                                                                    |                      |                     |                       |
| 😤 หน้าหลัก                                                                                                    | 1)การองทะเบียนผู้เรียน                                                                                                    | 0                    | 0                   |                       |
| ชื่อมูลบุคคลาทร     ชื่อมูลบุคคลาทร     ชิง     ชิง     ช | 2)ระยะเวลาการจัดกิจกรรมมีความเหมาะสม                                                                                                    | 0                    | 0                   |                       |
| 🗠 ออกรายงาน                                                                                                    | 3)หลักสตรมีความหนาะสนสอดคล้องทับความต้องการของพัเรียน                                                                                                    |                      |                     |                       |
| (ปี ออกจากระบบ                                                                                                    |                                                                                                    |                      |                     |                       |
|                                                                                                    | 4)สื่อเอกสารความรู้ประกอบจัดกิจกรรมมีความเหมาะสม                                                                                                    | 0                    | 0                   |                       |
|                                                                                                    | ร์)มีวัสดุอุปกรณ์ในการจัดกิจกรรมที่มีคุณภาพและเพียงพอ                                                                                                    |                      |                     |                       |
|                                                                                                    | 6)วัดมากรมีความรู้ ทักษะและความสามารถในการสอน                                                                                                    | 0                    | 0                   |                       |
|                                                                                                    | 7)อาการและสถานที่สิ่งอำนวยความสะดวกมีความเหมาะสมต่อการรัดกิจกรรม                                                                                              |                      |                     |                       |
|                                                                                                    | 2.ด้านการจัดกิจกรรมการเรียนรู้                                                                                                    |                      |                     |                       |
|                                                                                                    |                                                                                                    |                      |                     |                       |
|                                                                                                    | 2.1)วิทยากรมีการบรรยายให้ความรู้พื้นฐานด้านทฤษฎีและการปฏิบัติ                                                                                                 |                      |                     |                       |
|                                                                                                    | 2.2)วิทยาทรให้ผู้เรียนลงมือปฏิบัติจริง                                                                                                    | 0                    | 0                   |                       |
|                                                                                                    | 2.3)วิทยากรเปิดโอกาสให้ผู้เรียนแสดงความืดเห็นและยักถาม                                                                                                    |                      |                     |                       |
|                                                                                                    | 2.4)วักมากรประเมินการเรียนรู้ตามสภาพจริงอย่างเหมาะสม                                                                                                    | 0                    | 0                   |                       |
|                                                                                                    | 2.5)วีทยากรให้ผู้เรียนแสดงผลงามหรือชั้นงานที่เกิดขึ้นจากการเรียนรู้                                                                                           |                      |                     |                       |
|                                                                                                    | 2.6)การมอบวุฒิปัตร                                                                                                    | 0                    | 0                   |                       |
|                                                                                                    | 2.7)การสรุปผลการจัดกิจกรรม                                                                                                    |                      |                     |                       |
| 🔳 🔎 Type here to search 🧴                                                                                                    | 🔔 = 🐮 🐂 💼 💼 🖸 🚱 🥵 🕮 💷                                                                                                    |                      | ^ @ 🔷 40 💬 🖋        | 16:46<br>11 к.н. 2566 |

10. ช่องข้อนิเทศทำการติ๊กข้อความให้ละเอียดให้ตรงกับความเป็นจริงในการออกนิเทศ

11. แนบรูปไฟล์ออกนิเทศ

| O ricrateration x O to      | mint ( ) by heatering of | e 🔘 down (10 w.M.20): X   🖉 feeten: X   🦉 obel-Geo X   💟 doeddfiedder-ou: X   N -         | anners (M-14, c) x 🛛 🕢 alsole-Cave x 🖂 + 🗸 - 🛛 X.                                |      |                |
|-----------------------------|--------------------------|-------------------------------------------------------------------------------------------|----------------------------------------------------------------------------------|------|----------------|
| € → 0 # kpankapath/span     | nion/ampecifimper.oo     | spenition_hom_Aphghupenitaion_ativity_type=48supenitaion_nemeamper=1262068080             | R. 12 (R) 😣 🖷 🗸 🖷 🗷 🛄 😡 1.                                                       | bron |                |
| 😆 fastosi 🦉 asmonamelina. 😵 | ) ghrehlen 🧔             | abstyrnarden. 💩 Adamam-Sto. 😆 mattikeliste. 🗧 Samarlanist. 📓 matticedden. 🔒 Aparticeptus. | 🔯 UHE Developers 🗶 ADDUC The Chefts. 🛞 magnediapolares. 🚦 Developed Microsoft. 🔹 | bsen |                |
| 🔕 öretseslal jaken 147      |                          |                                                                                           |                                                                                  |      |                |
| 🕥 derte norm                |                          | ขณะที่ 4 จุดแต่ละเหตุอร์หวดสัตรภาทรรังการสำหรังเรื่องลักรสารอยู่เสีริกอาชีพยุลพ           |                                                                                  |      |                |
| MINU                        |                          | çadu                                                                                      |                                                                                  |      |                |
| and a standa                |                          | Enter                                                                                     |                                                                                  |      |                |
| 0                           |                          |                                                                                           |                                                                                  |      |                |
| M                           |                          | preserven                                                                                 |                                                                                  |      |                |
| E connora                   |                          |                                                                                           |                                                                                  |      |                |
| Quantinuus                  |                          | parter .                                                                                  |                                                                                  |      |                |
|                             |                          | pinw 1*                                                                                   |                                                                                  |      |                |
|                             |                          | Choose File No file chosen                                                                |                                                                                  |      |                |
|                             |                          | pierce ( )                                                                                |                                                                                  |      |                |
|                             |                          | Choose File No file chosen                                                                |                                                                                  |      |                |
|                             |                          | plane 11                                                                                  |                                                                                  |      |                |
|                             |                          | Choose File No file chosen                                                                |                                                                                  |      |                |
|                             |                          |                                                                                           |                                                                                  |      |                |
|                             |                          | game 4*                                                                                   |                                                                                  |      |                |
|                             |                          | Choose File No file chosen                                                                |                                                                                  |      | บันทึกการนิเทศ |
|                             |                          | ýðann                                                                                     |                                                                                  |      |                |
|                             |                          | ýžen skost                                                                                |                                                                                  |      |                |
|                             |                          | Enter .                                                                                   |                                                                                  |      |                |
|                             |                          |                                                                                           |                                                                                  |      |                |
|                             |                          |                                                                                           |                                                                                  |      |                |
| ,P Type here to search      | 💴 🗧 🖬 🦿                  | 🗴 🖮 🖬 🗳 🖏 🚱 🚇 💷 📲                                                                         | ∧ Q ▲ 00 D J <sup>6</sup> Sw (1144,200) ♥)                                       |      |                |

12. และทำการกดเพื่อบันทึกนิเทศ เป็นอันเสร็จสิ้นการนิเทศงานตามหัวข้อต่างๆ

| KPP   Supervision V.1           | Ξ 😤 Home                                                                                                    |                     |
|---------------------------------|----------------------------------------------------------------------------------------------------|---------------------|
| KPP NFE60.6                     | ระบบรายงานการนิเทศออนไลน์ สก                                                                                             | าร.จังหวัดกำแพงเพชร |
| MENU                            | วิธีการเข้าสู่ระบบ<br>1.Username คือ รหัส DMIS ของ สกร.อำเภอ<br>2.Password คือ ตามที่แจ้วไว้<br>3.หากไม่ทราบให้ถาม Admin |                     |
| 🗠 คู่มือ                        |                                                                                                    |                     |
| สำหรับผู้นิเทศ                  | เข้าสู่ระบบ                                                                                                    |                     |
| 📲 สำหรับเจ้าหน้าที่ กศน.อำเภอ   |                                                                                                    | admin               |
| 🖺 สำหรับเจ้าหน้าที่ กศน.จังหวัด |                                                                                                    |                     |
|                                 |                                                                                                    | •••••               |
|                                 |                                                                                                    |                     |
|                                 | Sign in                                                                                                    |                     |
|                                 |                                                                                                    |                     |
|                                 |                                                                                                    |                     |

สำหรับกรณีผู้ดูแลในระดับอำเภอ (เจ้าหน้าที่ดูแลผู้ได้รับการแต่งตั้งให้ดูแลระบบ Dole Kpp Supervision)

1. ทำการล็อกอินเข้าระบบ โดย username คือ DMIS ของสถานศึกษา 1262060000 pass คือ (ที่เจ้าหน้าที่ๆ ได้รับแต่งตั้งดูแลระดับอำเภอ) และทำการล็อคอิน

- อาทิตัวอย่างนี้ นำของ สกร.อำเภอพรานกระต่ายมาเป็นตัวอย่างเมื่อทำการล็อคอินแล้วจะพบหน้าตาดังนี้

| 🔘 นิเทศออนไลน์ Jadmin PKT                             | 😑 🔺 Home           |                |                     |                                   |                              |  |  |  |  |  |  |
|-------------------------------------------------------|--------------------|----------------|---------------------|-----------------------------------|------------------------------|--|--|--|--|--|--|
| aำหรับ Admin                                          | ระบบรายงานการนิเทศ |                |                     |                                   |                              |  |  |  |  |  |  |
|                                                       | ศูนย์ส่งเสริมการ   | เรียนรู้อำเภอเ | พรานกระต่าย(1262060 | 0000)                             |                              |  |  |  |  |  |  |
| MENU                                                  |                    |                |                     |                                   |                              |  |  |  |  |  |  |
| <ul> <li>ป้อมูลบุคคลากร</li> <li>ออกรายงาน</li> </ul> |                    | ลำดับ ∱↓       | יטיע ↑↓             | ผู้จัดกิจกรรม ↑↓                  | หลักสูตร ↑↓                  |  |  |  |  |  |  |
| 🖞 ออกจากระบบ                                          |                    | 1              | กลุ่มสนใจ           | นางวิจัตรา คำหอม<br>(1262060000)  | การสานเตะกร้าเส้น<br>พลาสตึก |  |  |  |  |  |  |
|                                                       |                    | 2              | กลุ่มสนใจ           | นายสันติ คงฟัก<br>(1262060007)    | 5                            |  |  |  |  |  |  |
|                                                       |                    | 3              | กลุ่มสนใจ           | นางกชพร ยอดเยี่ยม<br>(1262060004) | จักสานชะลอม                  |  |  |  |  |  |  |

-ผู้ดูแลระดับอำเภอจะเห็นภาพรวมของการเข้าไปดู บอกตารางการจัดเวลาการจัด โดยสามารถลบข้อมูล และ แสดงหัวข้อ แสดงการนิเทศจัดกิจกรรม (สามารถลบข้อมูล กรณีกรอกข้อมูลผิดหรือต้องการแก้ไขให้ลบข้อมูลแล้ว ทำการกรอกบันทึกข้อนิเทศเข้าไปใหม่)

2. เมนูหัวข้อให้เลือกของเจ้าหน้าที่ระดับอำเภอจะมีดังนี้

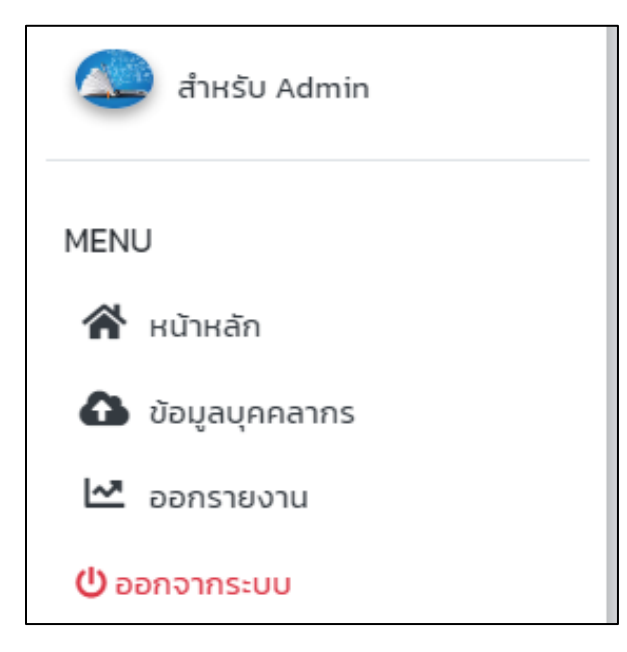

#### - หน้าหลักคือหน้าแรกของข้อมูลนิเทศ

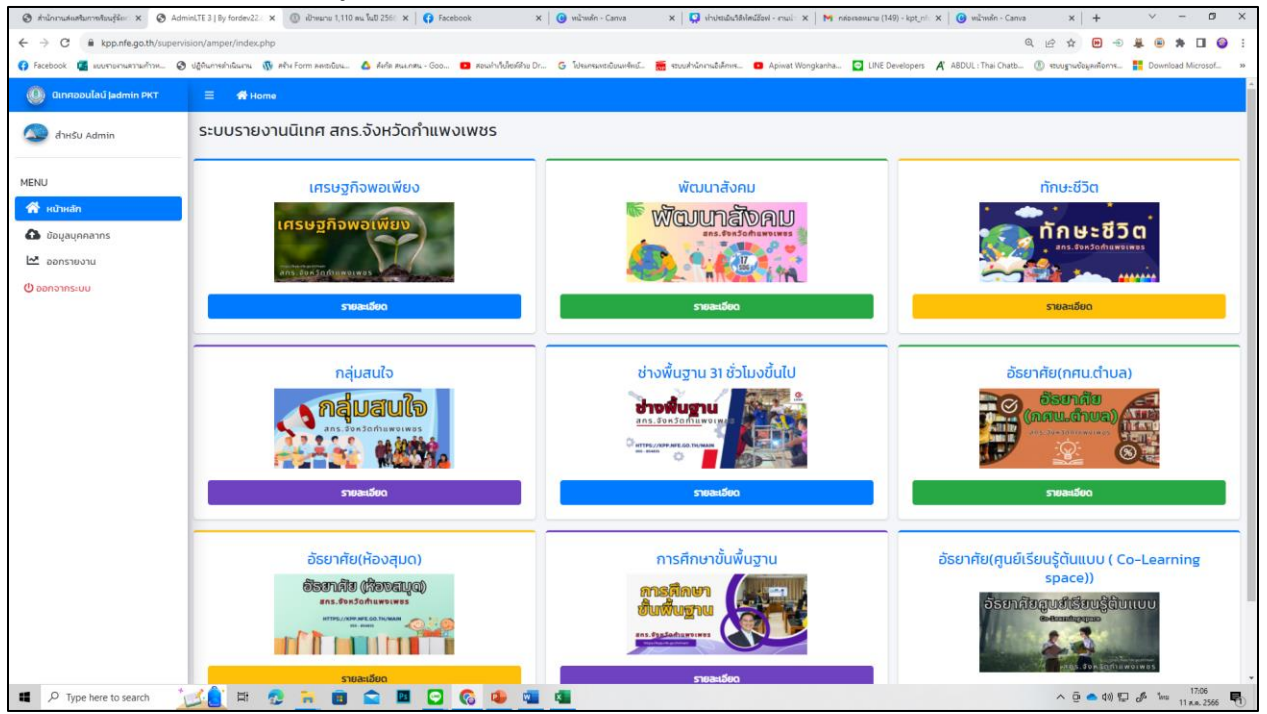

|                                                                                                    |                        |                   |                                                   | •                                         |                                                                                |                  |                                       |                                             |                                  |  |  |
|----------------------------------------------------------------------------------------------------|------------------------|-------------------|---------------------------------------------------|-------------------------------------------|--------------------------------------------------------------------------------|------------------|---------------------------------------|---------------------------------------------|----------------------------------|--|--|
| 🕐 Andersakandersendangkein ist. 🕲 Administration für 2019 ist. 🕅 2019 ist. 🕼 2019 ist. 👔 🚱 Andersakandersendangkein ist. ist. 🕷 Andersakandersendangkein ist. ist. St. M. Andersakandersakander ist. ist. St. M. Andersakandersakander ist. ist. St. M. Andersakandersakander ist. ist. St. M. Andersakandersakander ist. ist. St. M. Andersakandersakander ist. ist. St. M. Andersakandersakander ist. St. M. Andersakandersakander ist. St. M. Andersakandersakander ist. St. M. Andersakandersakander ist. St. M. Andersakandersakander ist. St. M. Andersakander ist. St. M. Andersakandersakander ist. St. M. Andersakander ist. St. M. Andersakander |                        |                   |                                                   |                                           |                                                                                |                  |                                       |                                             |                                  |  |  |
| 🗧 -> C 🔒 kpp.nfe.geth/supervision/amper/personel_mainship                                                                                                    |                        |                   |                                                   |                                           |                                                                                |                  |                                       |                                             |                                  |  |  |
| 😝 Facebook 🧯 แบบกองานสวามก้าวห 📎                                                                                                    | siğiharmetindaarma 🚳 🕷 | 9ha Form eartaile | пи 💧 бебя мисляли - Goo 💶 мен                     | ลท่าก็เป็สจรีก่าน Dr 🧿 โประกระหว่างับเล่า | ดังมี 👼 สมบงสำนัก                                                              | esuðuknos 🖸 Ap   | siwat Wongkanha 🖸 LINE Developers 🔏 🗸 | ABDUL : Thai Chatb 🕚 หวับบฐานข้อมูลเพื่อการ | Download Microsof >>             |  |  |
| 🕘 นิเทศออนไลน์ Jadmin PKT                                                                                                    | = 🚸 Home               |                   |                                                   |                                           |                                                                                |                  |                                       |                                             | •                                |  |  |
| (C) สำหรับ Admin                                                                                                    | ระบบนิเทศออนไลน์       |                   |                                                   |                                           |                                                                                |                  |                                       |                                             |                                  |  |  |
| MENU                                                                                                    | ข้อมูลบุคคลากร         | 🖿 บันทึกข้อ       | มูลบุกกลาทร                                       |                                           |                                                                                |                  |                                       |                                             |                                  |  |  |
| 😤 หน้าหลัก                                                                                                    |                        | Show 10 ¢         | entries                                           |                                           |                                                                                |                  |                                       | Search                                      |                                  |  |  |
| 🚹 ข้อมูลบุคคลากร                                                                                                    |                        |                   |                                                   |                                           |                                                                                |                  |                                       |                                             |                                  |  |  |
| urouranaa 🗠                                                                                                    |                        | anou 1            | ง ชอ - นามสกุล 👘 🕬                                | Launuos Te                                | aono T+                                                                        | iuəsins 🗤        | Email-address                         | aonis                                       | •                                |  |  |
| 🕲 ออกจากระบบ                                                                                                    |                        | 1                 | นางสาวณัฏฐามณี พุทธกุล<br>หิร์ญเมธา<br>(ครู คศ.1) | 1860100082247                             | ศูนย์การศึกษา<br>นอกระบบและ<br>การศึกษาตาม<br>อัธยาศัย<br>อำเภอ<br>พรานกระต่าย | 080-<br>6356354  | Sawatdichat@gmail.com                 | แก้ไม่ม้อมูล<br>สมขัญสู                     |                                  |  |  |
|                                                                                                    |                        | 2                 | ນາຍໜີຊຸວຸເນີ ເອລ່າລາກະ<br>(ກະູລູ້ອ່ວຍ)            | 1400400131697                             | สูนย์การศึกษา<br>นอกระบบและ<br>การศึกษาตาม<br>อัธยาศัย<br>อำเภอ<br>พรานกระต่าย | 096-328-<br>1694 | com 5101 eduggmail com                | ะกับข้อมูล<br>ลมข้อมูล                      |                                  |  |  |
|                                                                                                    |                        | 3                 | นายทำงร หัดไทย<br>(ผู้อำนวยการสถานศึกษา)          | 3800100150674                             | ศูนย์การศึกษา<br>นอกระบบและ<br>การศึกษาตาม<br>อัรยาศัย<br>อำเภอ<br>พรานกระต่าย | 805063838        | -                                     | ะที่ไปข้อมูล<br>อบข้อมูล                    |                                  |  |  |
|                                                                                                    |                        | 4                 | นายจิรวัฒน์ มะยมหิน<br>(เจ้าหน้าที่บริการสื่อ)    | 1629900182301                             | ศูนย์การศึกษา<br>นอกระบบและ<br>การศึกษาตาม<br>อัธยาศัย<br>อำเภอ                | 988107306        | omamza09@gmail.com                    | แก้ไขป้อมูล<br>ลิมข้อมูล                    |                                  |  |  |
| P Type here to search                                                                                                    | 🏒 🗧 🖽 ஜ                |                   | s 🖻 🛛 🖸 🚳                                         | 🦀 💶 💶                                     |                                                                                |                  |                                       | ^ @ ● 48 🗊                                  | 🤌 <sup>1</sup> ии 11 к.н. 2566 🛃 |  |  |

- ข้อมูลบุคลากรคือ การเพิ่ม/การแก้ไขบุคลากรในสถานศึกษาของตนเองสามารถเข้าไปเพิ่มแก้ไขได้

 - ออกรายงานการนิเทศในภาพรวมของสถานศึกษา โดยสามารถกำหนดระยะเวลาและหัวข้อในการจัดแต่ละ กิจกรรมได้

| 🕲 กำใจการส่งเสรียการสื่องผู้จัดก่ 🛪 🕲 A             | dminUE 3   By forder/22: 🗴 🔘 siðmana 1,110 má haf 256: 🗴   🚯 facebook X   🥹 valsmån - Canva X   💭 virðinslandföldiðal - crusi: X   Ministensmana (140) - kpt.mi: X   🧌 valsmån - C     | Canva x   + · · · · · · · · · · · · · · · · · · |
|-----------------------------------------------------|----------------------------------------------------------------------------------------------------|-------------------------------------------------|
| ← → C                                               | rvision/amper/search_main.php                                                                                                    | 옥 남 ☆ 🖻 🕀 🗍 🔮                                   |
| 🗿 Facebook 🧧 เงษรามกามกามกำหน                       | 🕲 sliftarmeinilitaren 🚯 ehe Form eentalisa 🛕 dete eraunen - Goo 🖬 erauhskildelikko Dr G. Schermantilisarkeil 🧮 totaekolonalidiren 🖬 Apinet Wongkenhe 🖸 UHE Developers 🦧 ABDUL: Thei Ch | atb 🕚 ซบบฐานข้อมูลต่อการ 🚹 Download Microsof    |
| 🕘 ünriəəulaŭ jədmin PKT                             |                                                                                                    |                                                 |
| 🔕 สำหรับ Admin                                      | ออกรายเลือกเฉพาะวันที่ 1262060000                                                                                                    |                                                 |
|                                                     | ิ ✔ ดังแต่วันที่                                                                                                    |                                                 |
| IENU                                                | mm/dd/yyyy                                                                                                    | <b>•</b> •                                      |
| <ul> <li>หน้าหลัก</li> <li>ผิวและเออลากร</li> </ul> | A ñosuń                                                                                                    |                                                 |
|                                                     | mm/dd/yyyy                                                                                                    | C                                               |
| () ออกจากระบบ                                       |                                                                                                    |                                                 |
|                                                     | ออกราชน                                                                                                    |                                                 |
|                                                     |                                                                                                    |                                                 |
|                                                     | ออกรายเลือกเฉพาะ กศนอำเภอ เฉพาะงานทุกงาน                                                                                                    |                                                 |
|                                                     | เลือก งาน                                                                                                    |                                                 |
|                                                     | lãon                                                                                                    |                                                 |
|                                                     | ✓ doucidun                                                                                                    |                                                 |
|                                                     | mm/dd/yyyyy                                                                                                    | <b>.</b> .                                      |
|                                                     | ்டி ஸ்போர்                                                                                                    |                                                 |
|                                                     | mm/dd/yyyy                                                                                                    | c                                               |
|                                                     |                                                                                                    |                                                 |
|                                                     | Bonstovau                                                                                                    |                                                 |
|                                                     |                                                                                                    |                                                 |
|                                                     | Conversible 0.2022 neerfunDir EAST All rights reserved                                                                                                    | Version                                         |
|                                                     |                                                                                                    | THE SHOT                                        |

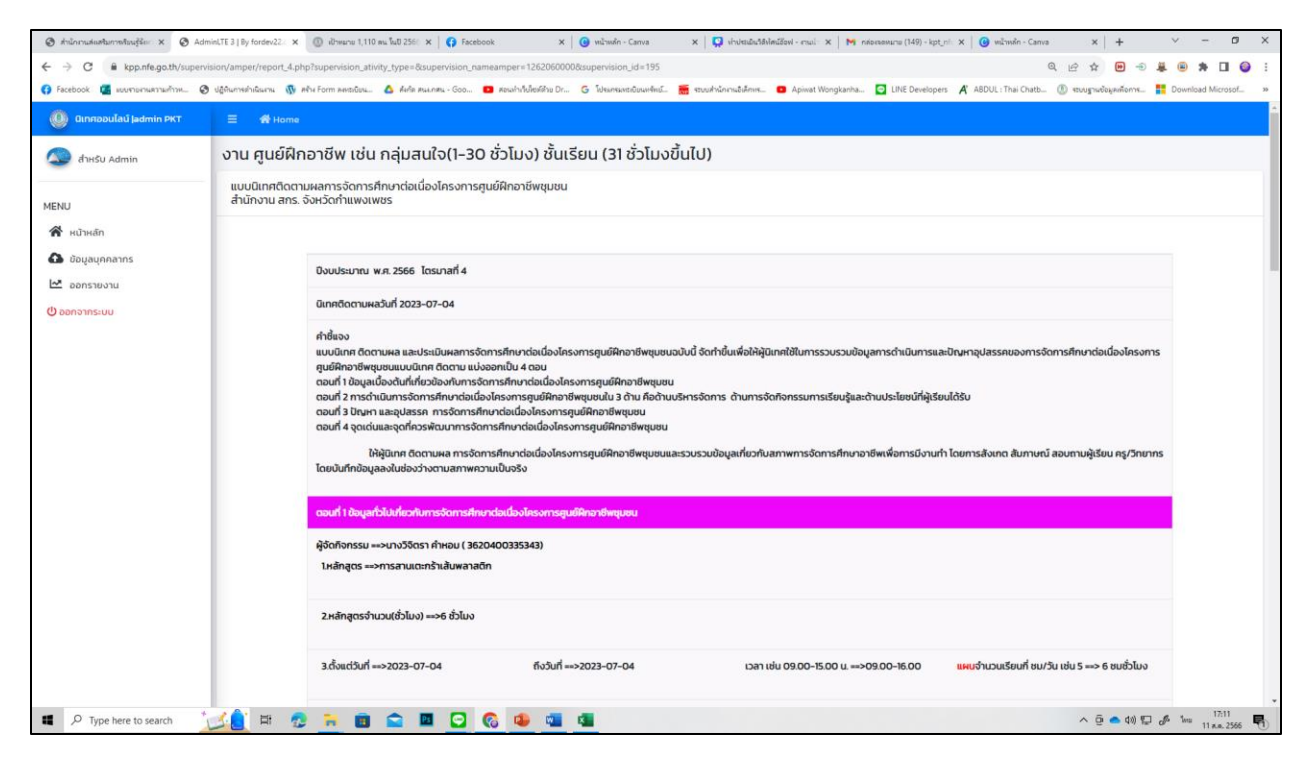

- เมื่อผู้ดูแลระบบนิเทศออนไลน์คลิกเข้าไปดูแต่ละกิจกรรม ก็จะเห็นข้อมูลของผู้นิเทศกรอกและบันทึกการ นิเทศในแต่ละกิจกรรมนั้นๆ
- หากต้องการลบข้อมูลให้คลิกที่ลบข้อมูล ในกรณีกรอกข้อมูลนิเทศผิด แต่การลบข้อมูลต้องลบระดับ เจ้าหน้าที่ดูแลอำเภอ

| 023-07-<br>4ถึง<br>023-07-<br>4 | ม.5 ต.ถ้ำกระต่าย<br>ทอง<br>อ.พรานกระต่าย<br>จ.กำแพงเพชร                   | 12 | แสดงการ<br>นิเทศการ<br>จัด<br>กิจกรรม             |
|---------------------------------|---------------------------------------------------------------------------|----|---------------------------------------------------|
|                                 |                                                                           | 2  | ลบข้อมูล                                          |
| 023-06-<br>6ถึง<br>023-06-<br>6 | อาคาร<br>อเนกประสงค์ ม.1<br>บ้านนาป่าแดง<br>ต.คุยบ้านโอง<br>อ.พรานกระต่าย | 8  | แสดงการ<br>นิเทศการ<br>จัด<br>กิจกรรม<br>ลบข้อมูล |

กรณีเพิ่มข้อมูลบุคลากร ในสถานศึกษาระบบนิเทศออนไลน์

| そ 今 C â kpp/tsgoth/upprviion/ampu/personsl_ads.php Q 必 を の 北 単の |                         |                                            |                           |                                         |                          |                                                  |                           |            |  |
|-----------------------------------------------------------------|-------------------------|--------------------------------------------|---------------------------|-----------------------------------------|--------------------------|--------------------------------------------------|---------------------------|------------|--|
| 🚯 Facebook 🏼 มนบรามกานกวามกับพ 🗞                                | ปฏิพิมศาสต่างในมาน 🕔 ส  | สำค Form ลงหมีเป็นน 💧 สังกัด ตนะ.กสน - Goo | สอนเก่าเว็บไซอด์ด้วย Dr G | โปรมกรมหลังปัจนหรัดน์ 📻 รอบบดำนักงานอิล | Āmm 🖸 Apiwat Wongkanha 🧧 | LINE Developers 🔏 ABDUL : Thai Chatb             | . 🕐 ระบบฐานข้อมูลเพื่อการ | E Download |  |
| 🕕 Ginnooulaŭ Jadmin PKT                                         | E n∰ Home               |                                            |                           |                                         |                          |                                                  |                           |            |  |
| 🔕 สำหรับ Admin                                                  | ระบบนิเทศออนไลน์        |                                            |                           |                                         |                          |                                                  |                           |            |  |
| MENU                                                            | แบบนันทึกข้อมูลบุคคลากร |                                            |                           |                                         |                          |                                                  |                           |            |  |
| 📸 หน้าหลัก                                                      |                         | ชื่อ - นามสกุล                             |                           | เลขที่บัตรประชาชน                       |                          | ตำแหน่ง                                          |                           |            |  |
| 🔂 ข้อมูลบุคคลากร                                                |                         | Enter                                      |                           | Enter                                   |                          | เลือก                                            |                           | •          |  |
| 🗠 ออกรายงาน                                                     | รหัส DM ประจำตัว        |                                            |                           | สังทัด สกร.อำเภอ                        |                          | สังทัด สกร.ต่าบล(ถ้าต่าแหน่งอื่นให้เลือกลงอำเภอ) |                           |            |  |
| (ปี ออกจากระบบ                                                  |                         | Enter                                      |                           | 1262060000                              |                          | เลือก                                            |                           | •          |  |
|                                                                 |                         | เบอร์โกรศัพท์                              |                           |                                         | Email address            |                                                  |                           |            |  |
|                                                                 |                         | Enter                                      |                           | Enter                                   |                          |                                                  |                           |            |  |
|                                                                 |                         | uufn                                       |                           |                                         |                          |                                                  |                           |            |  |
|                                                                 |                         |                                            |                           |                                         |                          |                                                  |                           |            |  |
|                                                                 |                         |                                            |                           |                                         |                          |                                                  |                           |            |  |
|                                                                 |                         |                                            |                           |                                         |                          |                                                  |                           |            |  |
|                                                                 |                         |                                            |                           |                                         |                          |                                                  |                           |            |  |
|                                                                 |                         |                                            |                           |                                         |                          |                                                  |                           |            |  |
|                                                                 |                         |                                            |                           |                                         |                          |                                                  |                           |            |  |
|                                                                 |                         |                                            |                           |                                         |                          |                                                  |                           |            |  |
|                                                                 |                         |                                            |                           |                                         |                          |                                                  |                           |            |  |

ให้กรอกข้อมูลตามช่องให้ครบถ้วนแล้วทำการบันทึกข้อมูลลงไป การเพิ่มข้อมูลผู้นิเทศเป็นอันครบถ้วน

### คณะผู้จัดทำ

#### ที่ปรึกษา

พันจ่าอากาศโท นิพนธ์ เพ็ซรใส นางดุจเดือน คำวัง นางสาวสุดารัตน์ เบ้าทอง นางสาวสุภาพร หาญสำเภา ผู้อำนวยการ สกร.จังหวัดกำแพงเพชร รองผู้อำนวยการ สกร.จังหวัดกำแพงเพชร นักวิชาการศึกษาปฏิบัติการ นักวิชาการศึกษาปฏิบัติการ

#### ผู้สนับสนุนข้อมูล

กลุ่มอำนวยการ กลุ่มงานการศึกษานอกระบบ กลุ่มงานการศึกษาตามอัธยาศัย กลุ่มงานนิเทศติดตามประเมินผลการศึกษา กลุ่มงานภาคีเครือข่าย กลุ่มงานยุทธศาสตร์และการพัฒนา

#### ผู้เรียบเรียงข้อมูล

| นางสาวสุดารัตน์ เบ้าทอง   | นักวิชาการศึกษาปฏิบัติการ |  |  |  |
|---------------------------|---------------------------|--|--|--|
| นางสาวสุภาพร หาญสำเภา     | นักวิชาการศึกษาปฏิบัติการ |  |  |  |
| นางสาวเจนจิรา จินดาวนิชย์ | นักวิเคราะห์นโยบายและแผน  |  |  |  |
| นายวสันต์ ภักดีวงศ์       | นักเทคโนโลยีสารสนเทศ      |  |  |  |

#### ผู้พัฒนาระบบ

นายอภิวัฒน์ สังคง

ครู กศน.ตำบลท่าไม้

#### ผู้จัดพิมพ์

นายวสันต์ ภักดีวงศ์

นักเทคโนโลยีสารสนเทศ

## สกร.ประจำจังหวัดกำแพงเพชร

# ดำเนินงานระบบโดย พันจ่าอากาศโท นิพนธ์ เพ็ชรใส ผอ.สกร.ประจำจังหวัดกำแพงเพชร

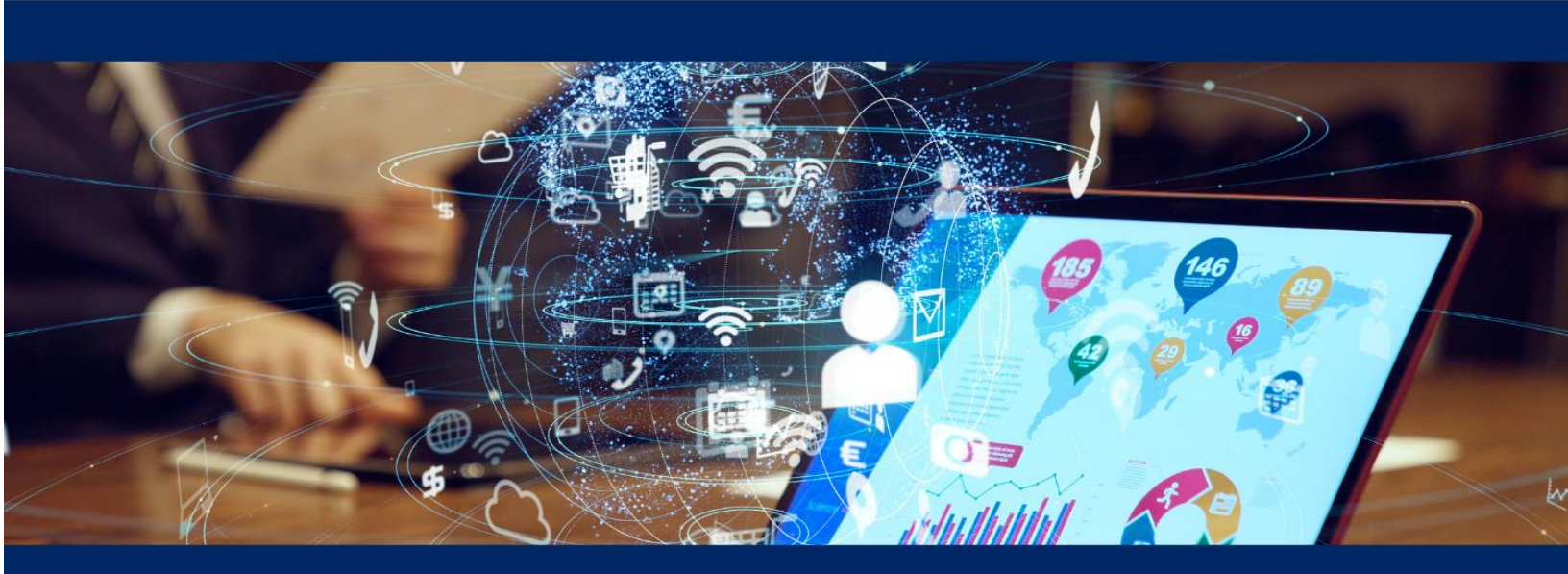